# How to View Unsatisfied Requirements in Athena: A Brief Tutorial

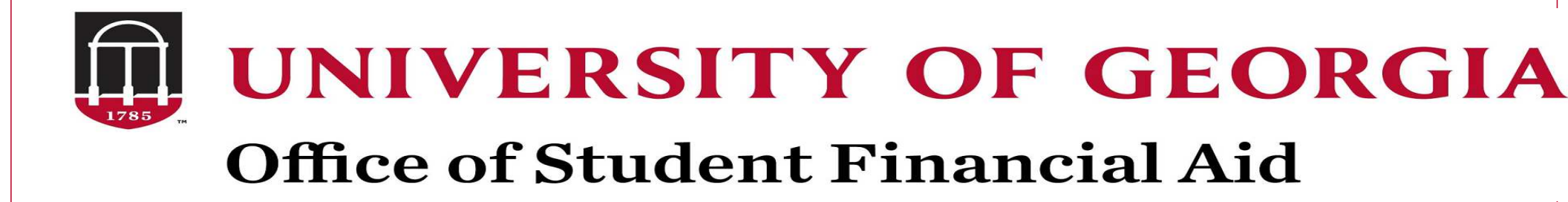

UNIVERSITY OF GEORGIA

### Step One: Login to Athena at athena.uga.edu

### ATHENA

Web address: athena.uga.edu

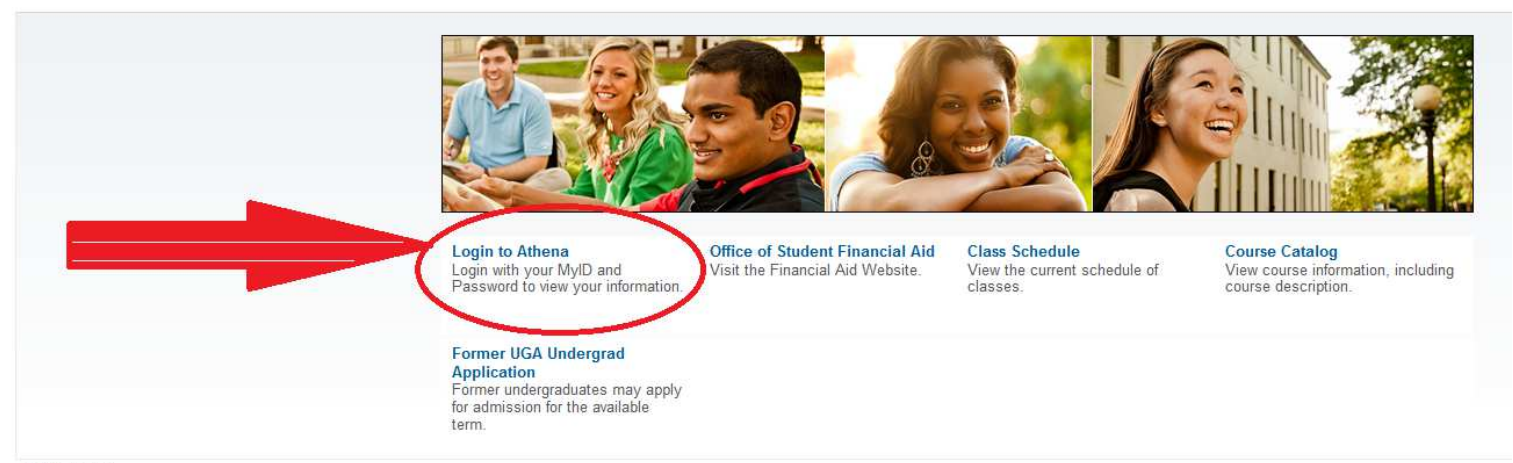

RELEASE: 8.8

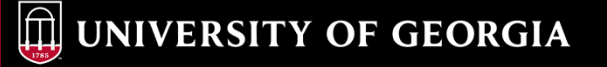

### Step 2: Enter your MyID & Password & Click Login

#### UNIVERSITY OF GEORGIA

Help Desk Systems Status

**Î**LEITS

#### **CENTRAL AUTHENTICATION SERVICE (CAS)**

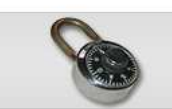

| Your U | r your UGA MyID and Password<br>JGA MyID |
|--------|------------------------------------------|
| 1      |                                          |
| Passw  | ord                                      |
|        |                                          |
|        | Log in                                   |
|        | Forgot your password? 团                  |

#### UGA's Single Sign-on for Web Services

CAS provides a common login experience for users accessing UGA web services with their MyID credentials through a one-time login.

A number of UGA web services will soon switch to using CAS for logging in with their MyIDs.

Your CAS login will be active for the next 30 minutes. To end your session, log out of the web application or close your web browser.

You should see a green address bar with University of Georgia and a lock in your web browser. This is an additional security measure to ensure you are visiting the actual UGA CAS website. If you do not see this, do not type your MyID and password.

UGA units interested in using CAS on departmental systems may request access on the CAS information webpage.

Contact the EITS Help Desk for assistance with CAS.

#### UNIVERSITY OF GEORGIA

### Step 3: Click on the Financial Aid Tab.

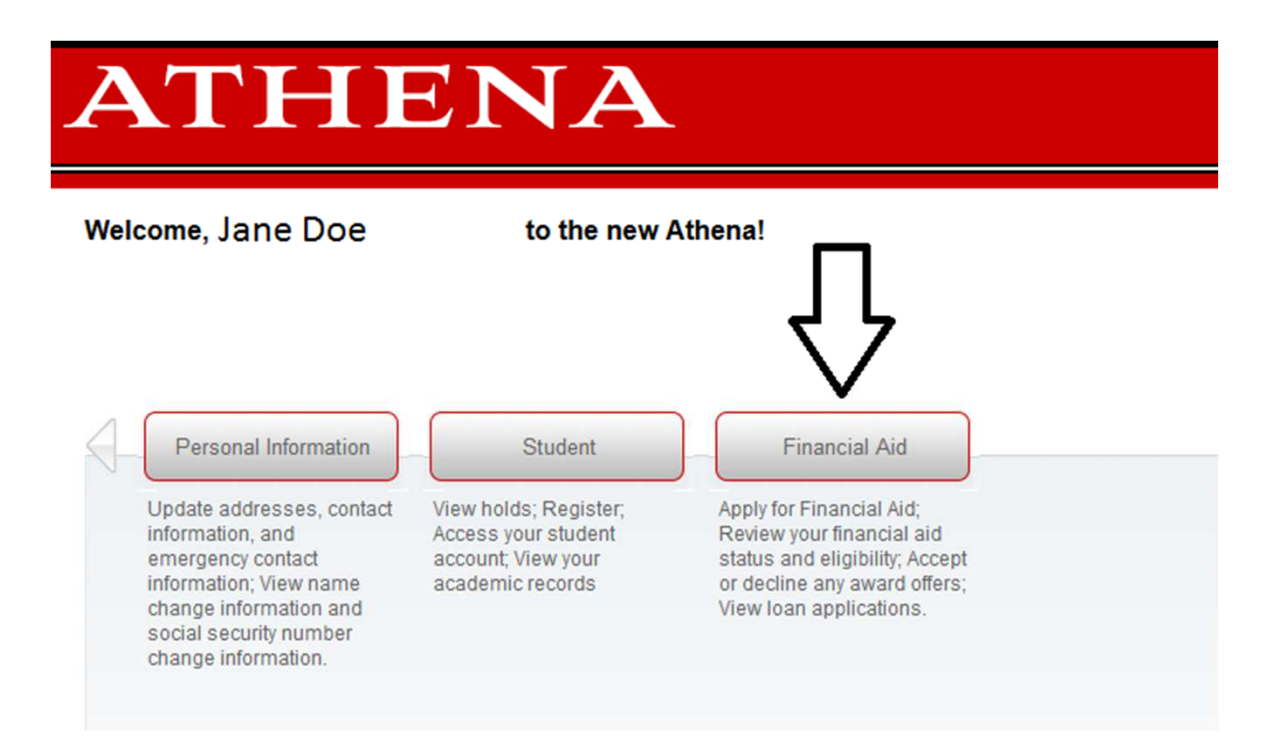

# **Step 4: Click on Financial Aid Status.**

#### ATHENA Welcome, Jane Doe to the new Athena! Home > Financial Aid (den Personal Information Student Financial Aid Financial Aid Status Award Review your overall financial aid Review your: status including: Financial Aid Award · Any unsatisfied requirements · Accept or decline any offered · Financial Aid Holds Loans or Federal Work Study Financial Aid Satisfactory · Review your Award payment Academic Progress (SAP) schedule status · Financial Aid Cost of Attendance (COA) Important messages **Financial Aid Application** Need financial aid? See OSFA's Application Process.

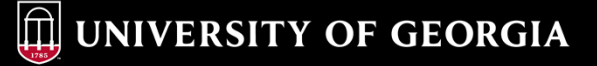

| Step 5: Select the Appropriate Aid Year. |                                                                                                    |  |  |  |  |  |  |
|------------------------------------------|----------------------------------------------------------------------------------------------------|--|--|--|--|--|--|
|                                          | ATHENA                                                                                                    |  |  |  |  |  |  |
|                                          | Personal Information   Student   Financial Aid Aid Year                                                                                           |  |  |  |  |  |  |
|                                          | Home > Aid Year Financial aid information is reflected by Aid Year (the academic year for which you are applying for or receiving financial aid). |  |  |  |  |  |  |
|                                          | Select Aid Year       2017-2018         Submit       Not Applicable/No Value Found         2017-2018         2016-2017         2015-2016          |  |  |  |  |  |  |
|                                          | RELEASE: 8.21.1                                                                                                    |  |  |  |  |  |  |

## **Step 6: Click on the Student Requirements Link**

| 10 | Personal Information Student Financial Aid                                                                                                    |
|----|----------------------------------------------------------------------------------------------------|
| Fi | nancial Aid Status for 2017-2018                                                                                                    |
|    | Home > Financial Aid > Overall Financial Aid Status                                                                                                    |
|    | The following information for enrollment in the Fall/Spring is based on your status of:                                                                                                |
|    | Graduate, Resident, Off Camp in Fall 2017                                                                                                    |
|    | Graduate, Resident, Off Camp in Spring 2018                                                                                                    |
|    | For additional information, please review the Cost of Attendance (COA) information on the Office of Student Financial Aid (OSFA) website.                                              |
|    | This is a summary of your financial aid information for the specified aid year. To obtain greater detail about any of the following summary statements, select the corresponding link. |
|    | You have unsatisfied student requirements for this aid year.                                                                                                    |
|    | Your estimated cost of attendance is \$27,484.00.                                                                                                    |
|    | You have been awarded financial aid which totals \$27,484.00.                                                                                                    |
|    | Based on your academic transcript, the status of your academic progress is Satisfactory as of Fall 2017.<br>View your financial aid history.                                           |
|    | Select Another Aid Year                                                                                                    |

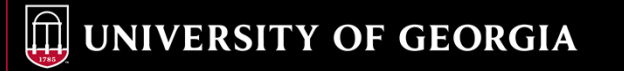

#### Step 7: Review for any items/ documents you must submit. These will be listed as "unsatisfied requirements"

| ATHENA                                                                                                    |                     |            |          |         |  |  |  |
|----------------------------------------------------------------------------------------------------|---------------------|------------|----------|---------|--|--|--|
| Personal Information   Student   Financial Aid                                                                                                    |                     | PFir       | nd a pag | je      |  |  |  |
| igibility Requirements for 2017-2018                                                                                                    |                     |            |          |         |  |  |  |
| Home > Financial Aid > Eligibility Requirements for                                                                                                    |                     |            | Apr      | 17, 201 |  |  |  |
| udent Requirements Holds Academic Progress                                                                                                    |                     |            |          |         |  |  |  |
|                                                                                                    |                     |            |          |         |  |  |  |
| Unsatisfied Requirements                                                                                                    | Status              | As of Date | Fund     | Term    |  |  |  |
| Unsatisfied Requirements Requirement Award Terms & Conditions                                                                                                    | Status<br>Requested | As of Date | Fund     | Tern    |  |  |  |
| Unsatisfied Requirements Requirement Award Terms & Conditions Federal Financial Aid regulations require that you accept UGA's Terms and Conditions. Athena currently indicates you have not completed this requirement. To avoid financial aid delays, you must accept UGA's Terms and Conditions in Athena. Federal Financial Aid regulations require students to provide this consent each year.                                                                                                    | Status<br>Requested | As of Date | Fund     | Tern    |  |  |  |
| Unsatisfied Requirements          Requirement         Award Terms & Conditions         Pederal Financial Aid regulations require that you accept UGA's Terms and Conditions. Athena currently indicates you have not completed this requirement. To avoid financial aid delays, you must accept UGA's Terms and Conditions in Athena. Federal Financial Aid regulations require students to provide this consent each year.         Image: The Requirements link enables you to download the form necessary to complete the specific requirement or transfers you to another page to satisfy the requirement. | Status<br>Requested | As of Date | Fund     | Tern    |  |  |  |

| Requirement                                           | Status    | As of Date   | Fund | Term |
|-------------------------------------------------------|-----------|--------------|------|------|
| FAFSA Student Aid Report (SAR) from Dept of Education | Satisfied | Dec 09, 2016 |      |      |

Select Another Aid Year

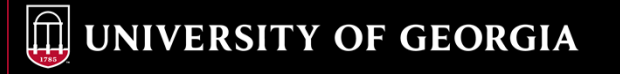

#### Step 8: Submit or satisfy your "unsatisfied requirements"!

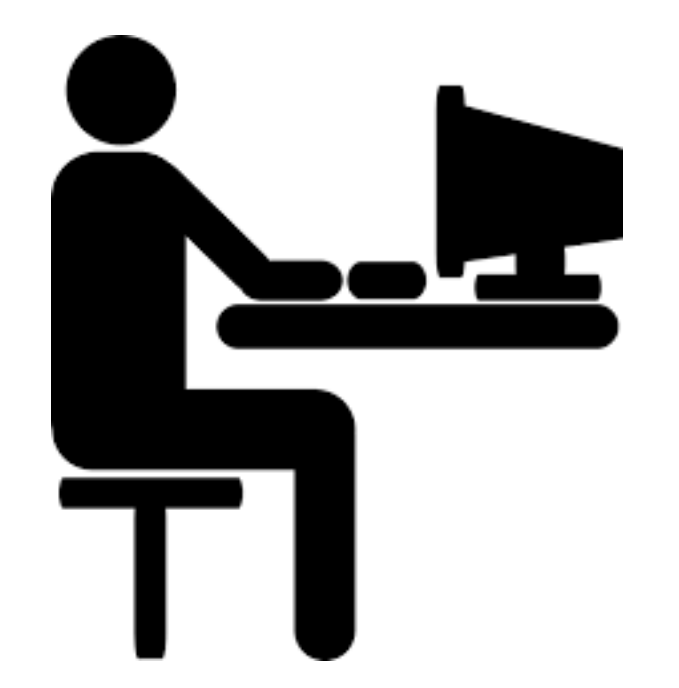

UNIVERSITY OF GEORGIA

# **OSFA Contact Information**

Address: The University of Georgia Office of Student Financial Aid 220 Holmes/Hunter Academic Building Athens, GA 30602-6114 Phone: 706-542-6147 Fax: 706-542-8217 Website: http://osfa.uga.edu Email: osfa@uga.edu Office Hours: MON-FRI 8AM-5PM